## TelePresence-netwerkmodule naar Cisco 300 Series beheerde Switches

## Doel

Telnet is standaard uitgeschakeld. Het moet zijn ingeschakeld door het web-Based switch configuratie hulpprogramma of de console-interface en een seriële kabelverbinding te gebruiken. Het doel van dit document is gebruikers in staat te stellen verbinding te maken met behulp van telnet.

## Toepasselijke apparaten

- SF300-08
- SF302-08
- SF302-08MP
- SF302-08P switch
- SF300-24
- SF300-24P switch
- SF300-48
- SF300-48P switch
- SG 300-10
- SG300-10MP router
- SG300-10P switch
- SG 300-20
- SG 300-28
- SG300-28P switch
- SG 300-52

## Verbinding maken met telnet (Windows)

- 1. Selecteer Start >Start.
- 2. Voer CMD in het veld Openen in en druk op ENTER.

3. Type **telnet**, een ruimte en het IP-adres van de switch. Bijvoorbeeld: c:>telnet 192.168.1.114

4. Druk op ENTER. De knoppen worden weergegeven. Druk op CTRL-R om de CLIaanmelding van het menu te verfrissen of om vanaf een ander venster naar de CLIaanmelding te springen.

- 5. Voer cisco in (standaard) als de gebruikersnaam.
- 6. Voer het wachtwoord in cisco (standaard).
- 7. Druk op ENTER.